## \_\_GW-7473 QUICK START

## *GW-7473*

English/ Dec. 2014/ Version 1.1

# What's in the shipping package?

The package includes the following items:

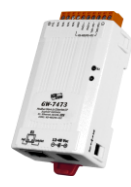

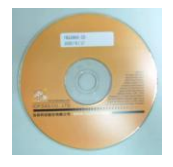

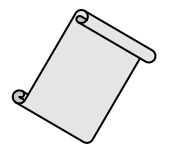

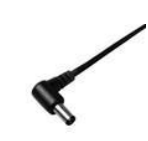

**CA-002** (DC connector to 2-wire power cable)

GW-7473

Software CD

Quick Start (This Document)

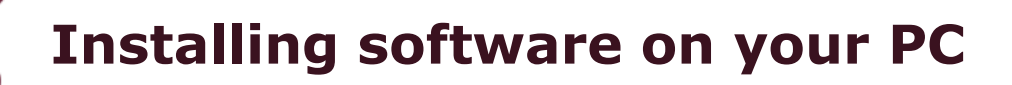

#### Install GW-7473 Utility:

The software is located at:

Fieldbus\_CD:\EtherNetIP\Gateway\GW-7473\Utility http://ftp.icpdas.com/pub/cd/fieldbus\_cd/ethernetip/gateway/gw-7473/utility/

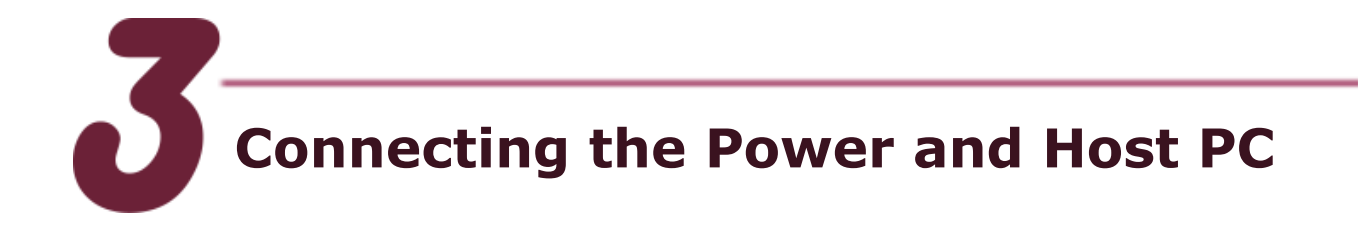

- **1.** Make sure your PC has workable network settings.
- **2.** Disable or well configure your Windows firewall and anti-virus firewall first.
- Check Init/Run DIP switch if it is on Run position.
- You can make Modbus RTU connections between PC and GW-7473 with RS-485/RS-422 converter •

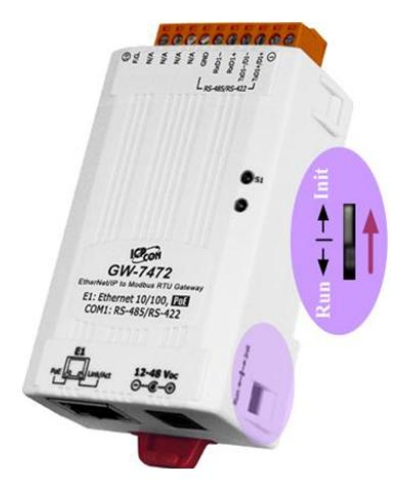

5. Connect both the GW-7473 and your computer to the same sub network or the same Ethernet switch, and power the GW-7473 on. GW-7473 also supports to PoE connections. Users can make a PoE connection with a PoE switch.

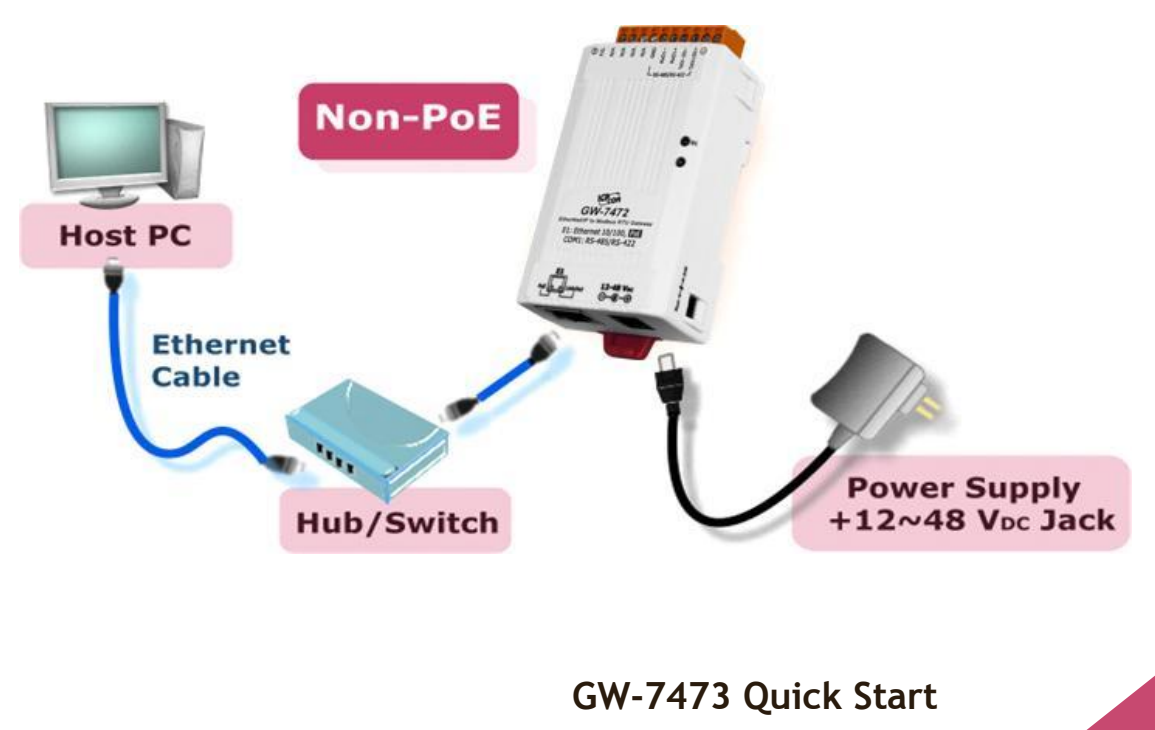

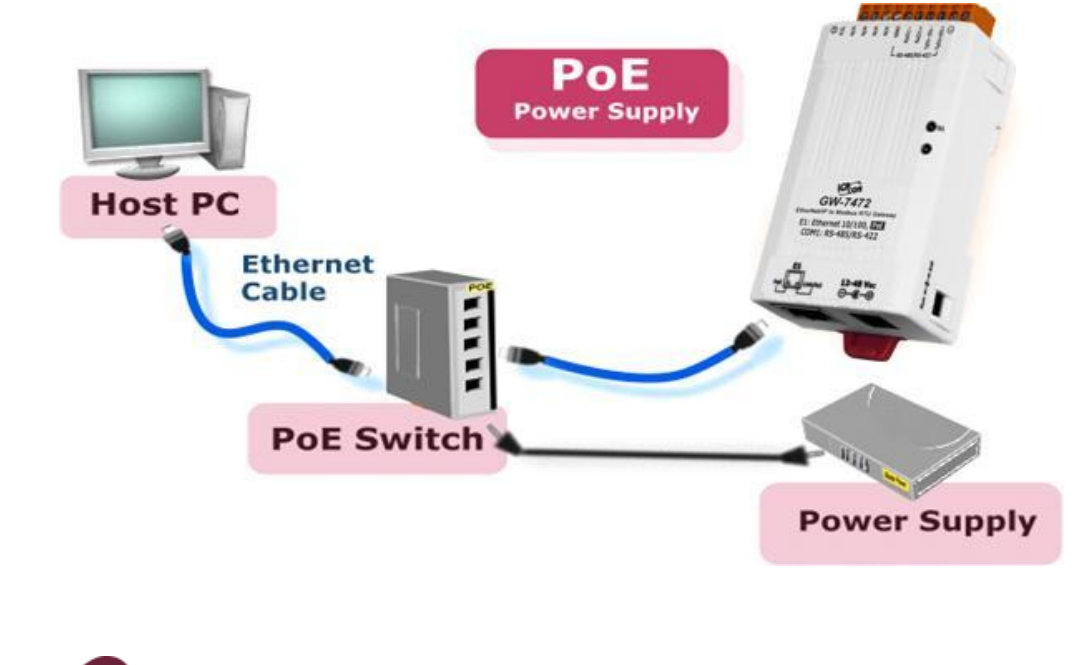

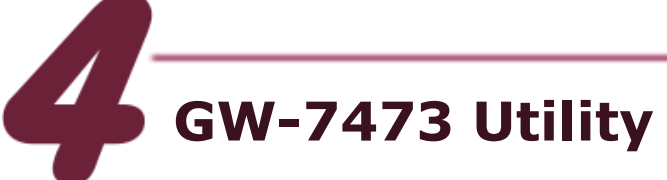

- 1. Double click the GW-7473 Utility shortcut on the desktop.
- 2. Select the connection interface Modbus RTU or Modbus TCP.
- 3. Click "connect" to open "Module Configuration" window.

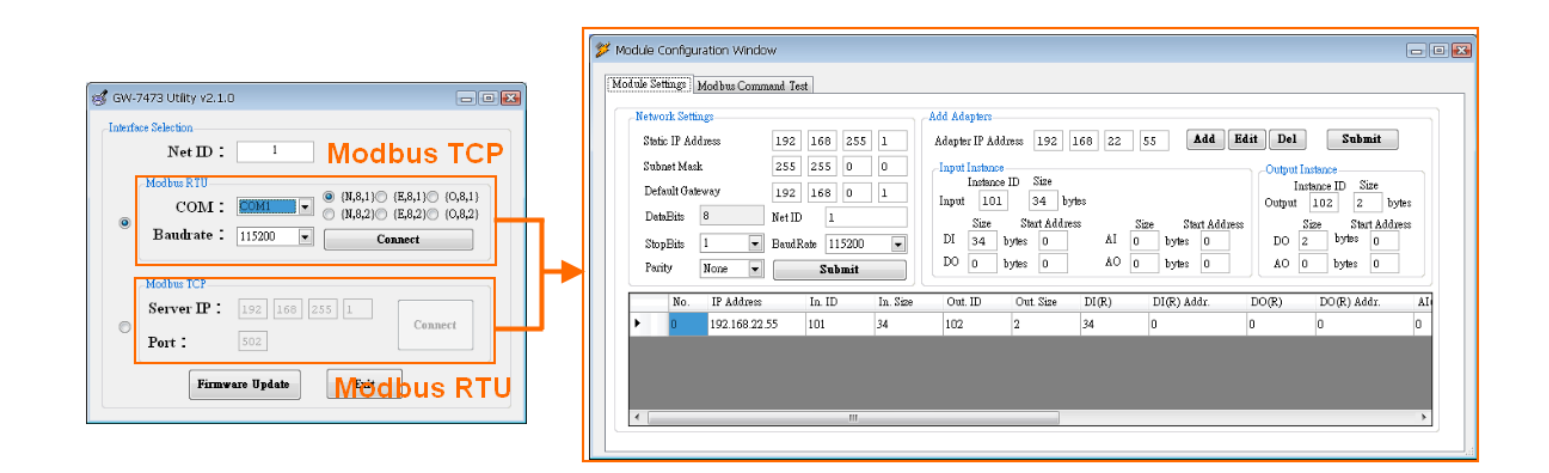

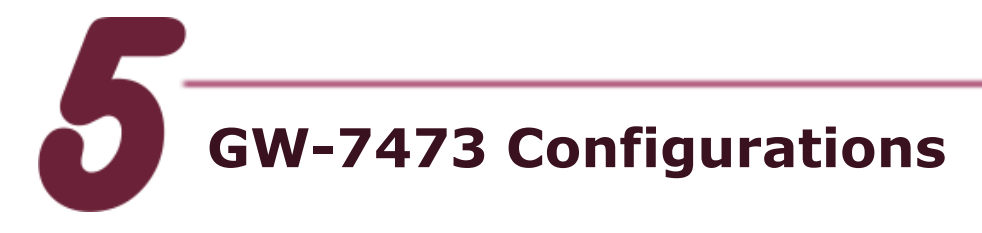

#### Ethernet and Modbus RTU

1. On the Diagnostic window, users can modify the Ethernet and Modbus RTU parameters with "Network Settings".

|            | Static IP Ad  | ldress | 192 16      | 192 168 22 73 |  |  |  |
|------------|---------------|--------|-------------|---------------|--|--|--|
| Ethernet   | Subnet Mas    | sk     | 255 255 0 0 |               |  |  |  |
|            | Default Gai   | teway  | 192 168 0 1 |               |  |  |  |
|            | DataBits      | 8      | Net ID      | 1             |  |  |  |
| Modbus RTU | StopBits      | 1 🗸    | BaudRate    | 115200 💌      |  |  |  |
|            | Parity None 🔽 |        | Submit      |               |  |  |  |

 Ethernet Configurations: "Static IP Address", "Subnet Mask" and "Default Gateway". The default Ethernet settings are shown below.

| ltem    | Settings (Init Mode) |  |  |  |
|---------|----------------------|--|--|--|
| IP      | 192.168.255.1        |  |  |  |
| Gateway | 192.168.0.1          |  |  |  |
| Mask    | 255.255.0.0          |  |  |  |

3. Modbus RTU Configurations: "Net ID", "Baud Rate", "Data Bits", "Stop Bits" and "Parity", The default Modbus settings are shown below.

| ltem      | Settings (Init Mode) |  |  |  |  |
|-----------|----------------------|--|--|--|--|
| Net ID    | 1                    |  |  |  |  |
| Baud Rate | 115200               |  |  |  |  |
| Data Bits | 8                    |  |  |  |  |
| Stop Bits | 1                    |  |  |  |  |
| Parity    | None                 |  |  |  |  |

4. Click "Submit" to finish the configurations.

#### EtherNet/IP Adapter

 Users can set the EtherNet/IP adapter information to the GW-7473 with "Adapter Settings" window. There are "Static IP Address", "Input Instance" and "Output Instance".

| Adapter                                             | Setting                               | gs      |      |      |   |       |   |   |         |        |        |         |      |
|-----------------------------------------------------|---------------------------------------|---------|------|------|---|-------|---|---|---------|--------|--------|---------|------|
| Static IP Address 192 168 22 55 Add Edit Del Submit |                                       |         |      |      |   |       |   |   |         |        |        |         |      |
| Input                                               | Instan                                | ce      |      |      |   |       |   |   | -Output | Instan | ce     |         |      |
|                                                     | Instan                                | ce ID 🖇 | Size |      |   |       |   |   | I       | nstanc | e ID S | ize     |      |
| Input                                               | 10                                    | 1 3     | 34 b | ytes |   |       |   |   | Output  | 10     | 2 2    | by      | rtes |
|                                                     | Size Start Address Size Start Address |         |      |      |   |       |   |   |         | Size   | Stat   | rt Addr | ress |
| DI                                                  | DI 34 bytes 0 AI 0 bytes 0            |         |      |      |   |       |   |   | DO      | 2      | bytes  | 0       | ]    |
| DO                                                  | 0                                     | bytes   | 0    | A    | 0 | bytes | 0 | j | AO      | 0      | bytes  | 0       | j    |

 Click "Add" to add a new EtherNet/IP adapter information to the menu. Click "Edit" to modify the menu. Click "Del" to remove the adapter information on the menu. Click "Submit" to save the configurations.

|   | No. | IP Address    | In. ID | In. Size | Out. ID | Out. Size | DI(R) | DI(R) Add |
|---|-----|---------------|--------|----------|---------|-----------|-------|-----------|
| • | 0   | 192.168.22.55 | 101    | 34       | 102     | 2         | 34    | 0         |
|   |     |               |        |          |         |           |       |           |
|   |     |               |        |          |         |           |       |           |
| < |     |               | Ш      |          |         |           |       |           |

3. GW-7473 will connect to the EtherNet/IP adapter automatically after rebooting.

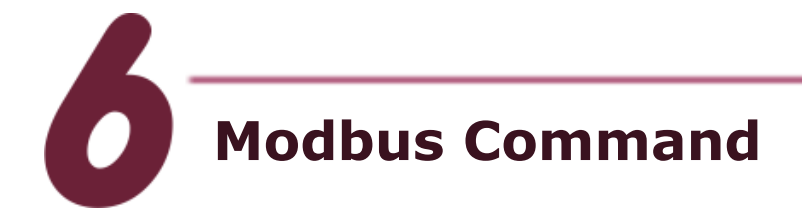

 On the Modbus Command window, users can modify the Modbus command. Click "Add" to add a Modbus Command to the menu. Click "Remove" to remove the command on the menu.

| Request       |        |                     |              |              |
|---------------|--------|---------------------|--------------|--------------|
| Net ID (dec)  | 1      | (1~247)             | Interval     | 500 ms       |
| Function Code | FC1 Re | ad multi-coils stat | tus ( Oxxxxx | x ) for DO 🔽 |
| Address (dec) | 0      | (0~65535)           | (            | ∆dd          |
| Count (dec)   | 0      | bits                | (            | Remove       |
| ST            | ART    |                     | SIO          | P            |

2. Click "START" to send Modbus command. Click "STOP" to finish the process.

| Γ |         | Device | ID | Function Code | Start Address | Count |
|---|---------|--------|----|---------------|---------------|-------|
| P | MBRTU 1 |        | 1  | 2             | 0             | 8     |
|   |         | MBRTU  | 1  | 15            | 0             | 8     |
|   |         |        |    |               |               |       |

### **Related Information**

**GW-7473 Product page:** http://www.icpdas.com/products/Remote IO/can bus/GW-7473.htm

**GW-7473 Documentations:** Fieldbus\_CD:\EtherNetIP\Gateway\GW-7473\Manual http://ftp.icpdas.com/pub/cd/fieldbus\_cd/ethernetip/gateway/gw-7473/manual/

**GW-7473 Utility:** Fieldbus\_CD:\EtherNetIP\Gateway\GW-7473\Utility http://ftp.icpdas.com/pub/cd/fieldbus\_cd/ethernetip/gateway/gw-7473/utility/

**GW-7473 firmware:** Fieldbus\_CD:\EtherNetIP\Gateway\GW-7473\firmware http://ftp.icpdas.com/pub/cd/fieldbus\_cd/ethernetip/gateway/gw-7473/firmware/

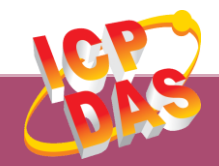

ICP DAS Web Site: http://www.icpdas.com Contact Us (E-Mail): Service@icpdas.com

Copyright @ 2014 by ICP DAS Co., Ltd. All Rights Reserved.

7